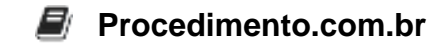

## Criando uma Mídia Inicializável no Windows

Público-Alvo: Usuários intermediários

A criação de uma mídia inicializável é um processo importante para quem trabalha com administração de sistemas Windows. Essa mídia permite a instalação do sistema operacional em um computador ou a recuperação do sistema em caso de falhas graves. Neste artigo, vamos explorar os passos necessários para criar uma mídia inicializável no Windows.

Exemplos: Para criar uma mídia inicializável no Windows, podemos utilizar a ferramenta nativa chamada "Windows USB/DVD Download Tool". Essa ferramenta permite a criação de uma mídia inicializável a partir de uma imagem ISO do sistema operacional.

Passo 1: Baixe e instale o "Windows USB/DVD Download Tool" em seu computador.

Passo 2: Abra a ferramenta e selecione a opção "Browse" para escolher a imagem ISO do sistema operacional que deseja utilizar.

Passo 3: Selecione a opção "USB device" caso queira criar uma mídia inicializável em um pendrive. Caso prefira utilizar um DVD, selecione a opção "DVD".

Passo 4: Insira o pendrive ou o DVD em seu computador e selecione a unidade correspondente na ferramenta.

Passo 5: Clique em "Begin copying" para iniciar o processo de criação da mídia inicializável. Aguarde até que o processo seja concluído.

Após seguir esses passos, você terá criado uma mídia inicializável no Windows. Essa mídia poderá ser utilizada para instalar o sistema operacional em um computador novo ou para recuperar o sistema em caso de falhas graves.

Compartilhe este artigo com seus amigos que também trabalham com administração de sistemas Windows. A criação de uma mídia inicializável é uma habilidade essencial para qualquer administrador de sistemas e pode facilitar muito o processo de instalação e recuperação do sistema.